| Tecla           | Función                                                          |
|-----------------|------------------------------------------------------------------|
| Shift 1         | Ingresar una Fracción                                            |
|                 | Ingresar una Fracción Mixta                                      |
| Shift 1         | Ingresar un Indicador Grado :<br>Min : Seg                       |
| <i>C</i><br>#↔⊟ | Convertir resultado actual (Mixto) a<br>Formato Fracción y Grado |

**Nota:** Encienda la Opción [Conversión Automática a Fracción] en Configuración Rara obtener Formato Fraccional Automáticamente.

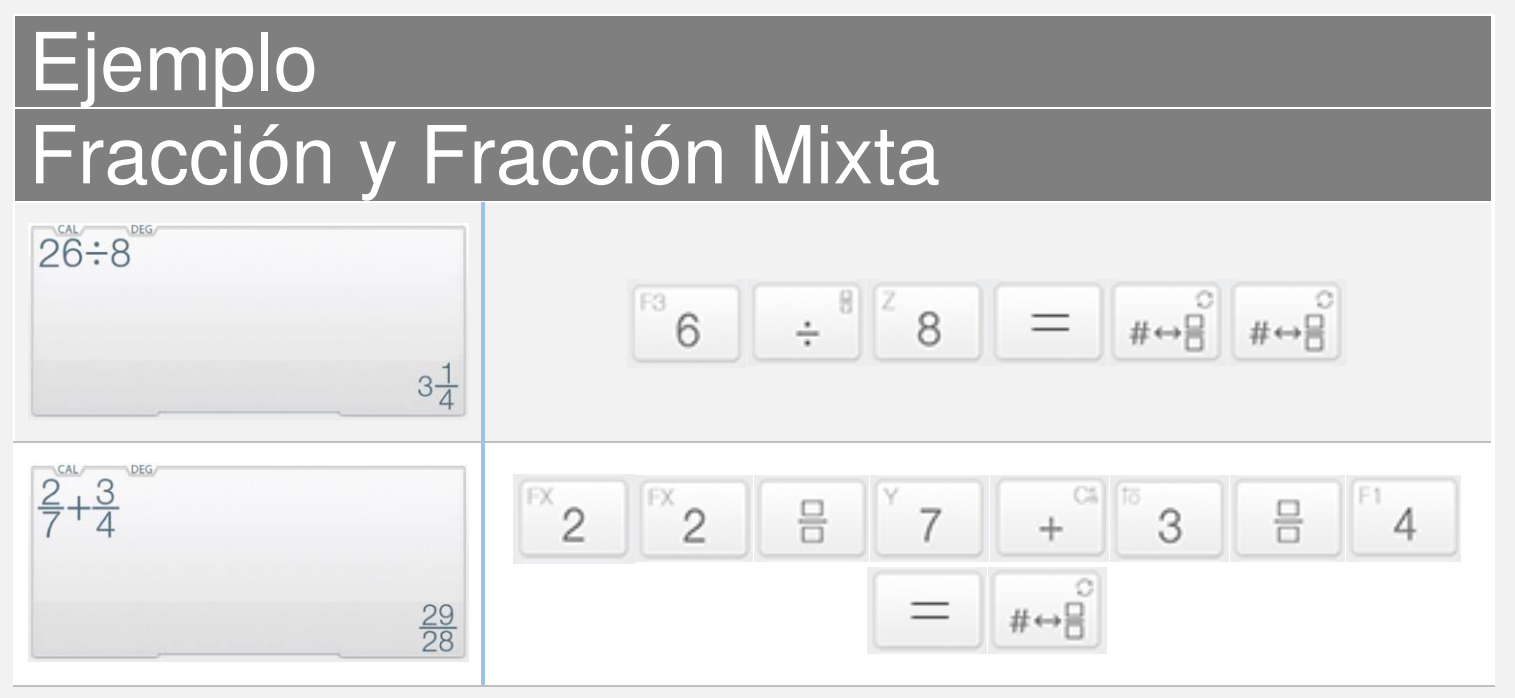

Desplácese hacia abajo para ver más ejemplos

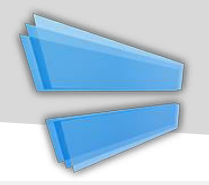

#### Ejemplo Fracción y Fracción Mixta 3.25 3° 15' 0.00000" 2°45°15°-1°15° FX 2 F1 4 GRP 1 5 0111 5 0 11 1 0 11 1 GRP 1 GRP 1 #⇔⊟ #↔8 5 0 11 1 = #↔믈 1° 30' 15.00000"

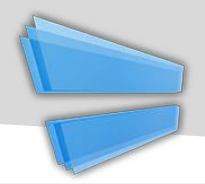

#### Función Tecla Shift↑ > <sup>C</sup> #↔⊟

## Ventana Base/Notación

| Number Conversion        | Back |
|--------------------------|------|
| Notation                 |      |
| 3.25E2                   | SCI  |
| 325E0                    | ENĞ  |
| Degree                   |      |
| 325° 0' 0.00000"         |      |
| Mathematical             |      |
| 1 01000101               | BIN  |
| 505                      | OCT  |
| 1 45                     | HEX  |
| Digital: Integer 16 Bits |      |

Ventana Base/Notación

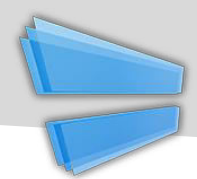

| Tecla                                 | Función                   |
|---------------------------------------|---------------------------|
| 9                                     | Historial de Navegación   |
| · · · · · · · · · · · · · · · · · · · | Separar Expresión         |
| 5                                     | Deshacer (Hasta 30 Pasos) |
| ¢                                     | Rehacer (Hasta 30 Pasos)  |
| #→□                                   | Juntar Izquierda          |
| #→□                                   | Juntar Derecha            |

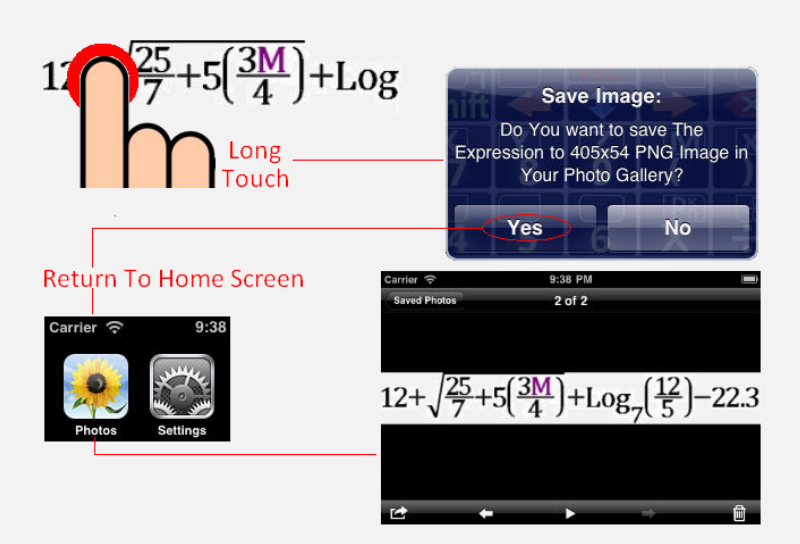

Mantenga Pulsada la Pantalla para Copiar/Pegar & Exportar

Desplácese hacia abajo para ver más ejemplos

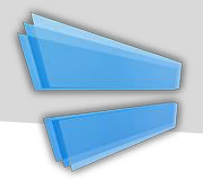

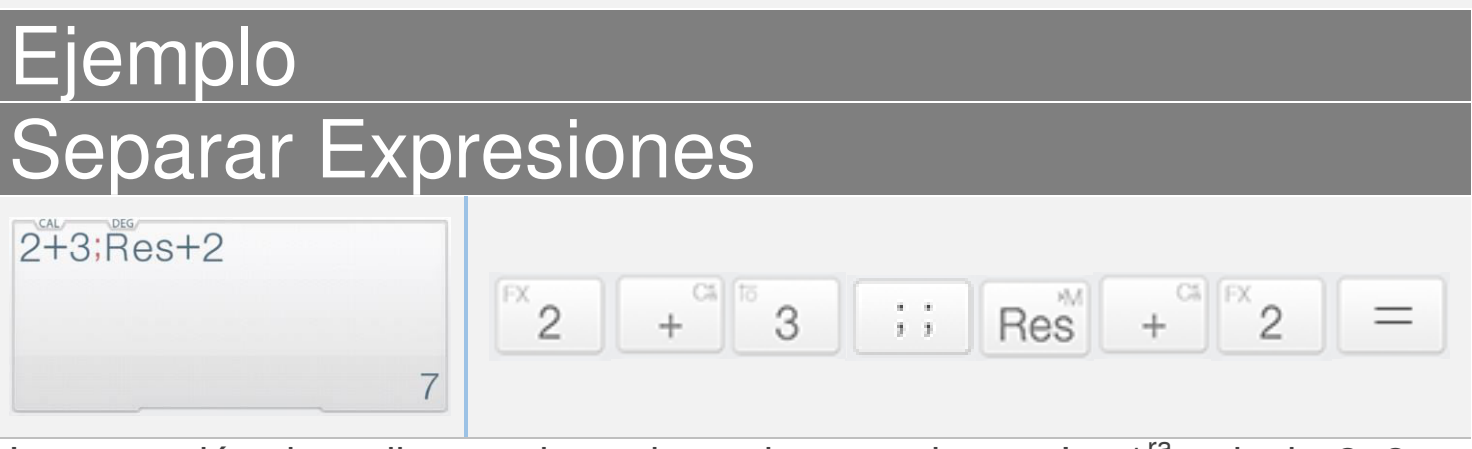

La expresión de arriba contiene dos sub expresiones. La 1<sup>ra</sup> calcula 2+3, a su resultado será se samara dos en la siguiente expresión *Nota: Res es el resultado de la expresión anterior.* 

$$X \leftarrow 5; X + 5$$

$$X \leftarrow f^2 5; X + f^2 5 = 10$$

La expresión de arriba contiene dos sub expresiones. La  $1^{ra}$  asigna 5 a X, la siguiente calcula X+5 = 10 (donde X = 5).

### Juntar Izquierda/Derecha

| 5√I                          | #→□             | V5                            |
|------------------------------|-----------------|-------------------------------|
| Mueva el número (o expresión | ) de la izquier | da a la función Raíz Cuadrada |
| ₩55                          | #→□             | IS51                          |

Mueva el número (o expresión) de la izquierda a la función Absoluto

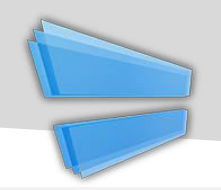

## Variables (Expansión)

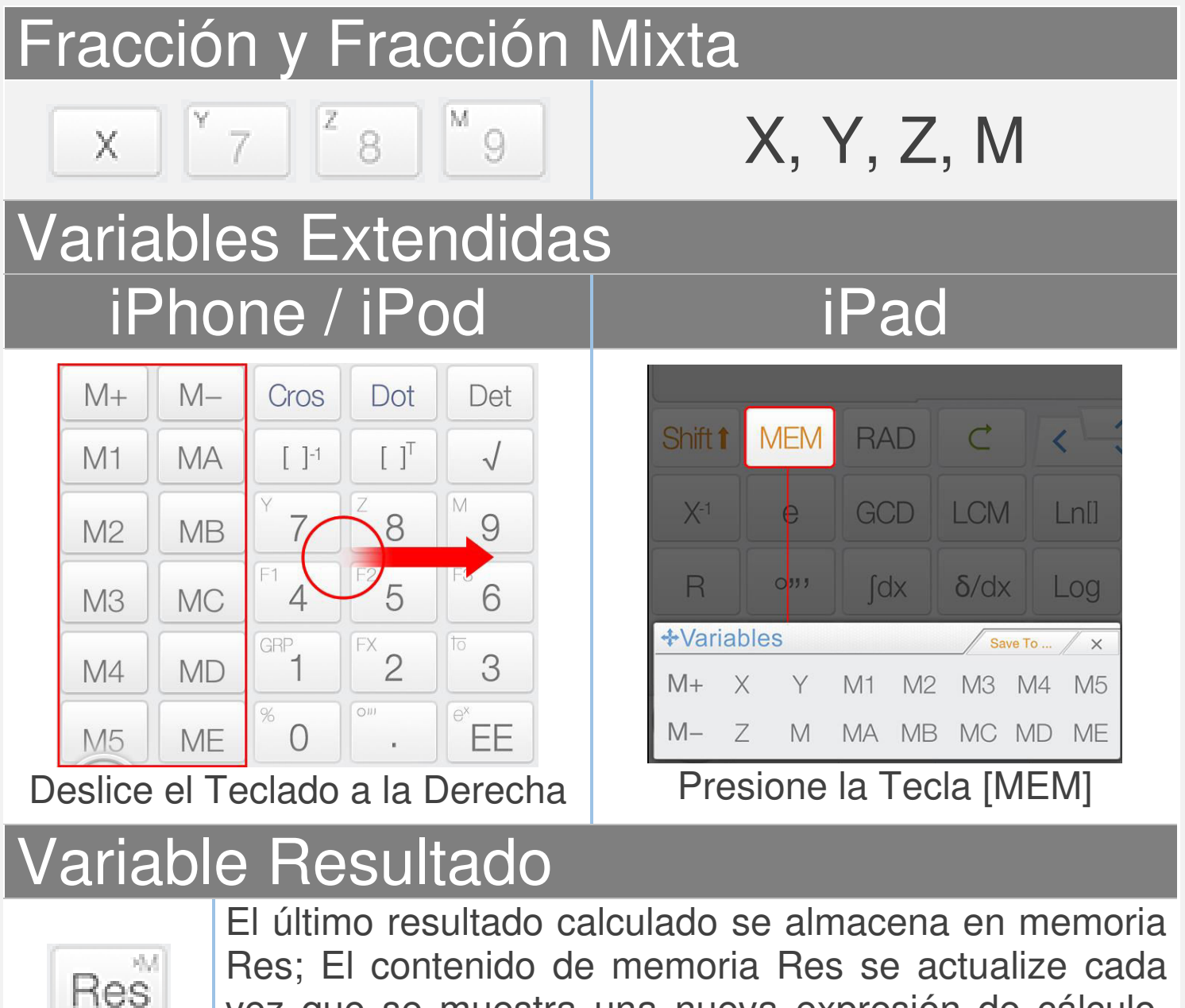

vez que se muestra una nueva expresión de cálculo. Memoria Res ayuda a la continuidad de su cálculo.

Nota: Todas las variables se diferencian en Modo Matriz/Vector y Modo Complejo

• Desplácese hacia abajo para aprender cómo usar variables.

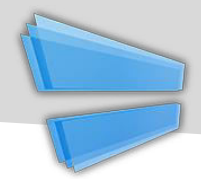

<u>Arrastra y Suelta:</u> Arrastra el valor (Resultado Calculado) y suelta en las Teclas Variable para guardar el Valor.

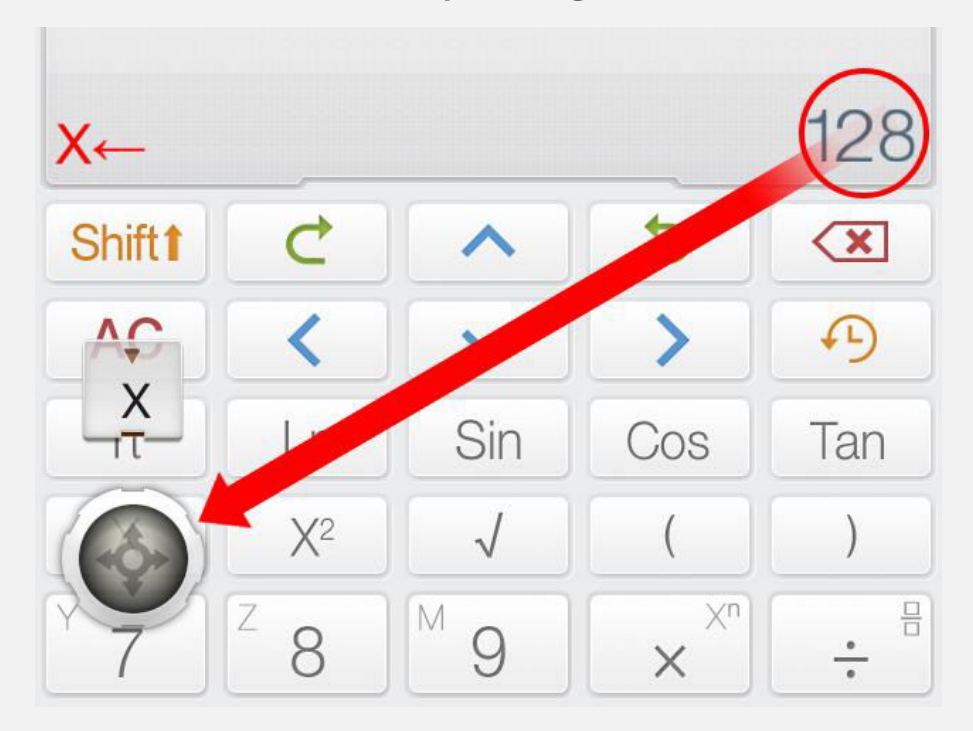

**Forma Alternativa:** Presiona [Save To] seguido de la Tecla Variable para guardar el resultado actual en Variables.

| M1←  |       |         |                | 256             |
|------|-------|---------|----------------|-----------------|
| Sav  | e To  | Shift 1 | C              | ~               |
| Clea | r Var | AC      | <              | $\mathbf{\vee}$ |
| M+   | M-    | π       | Ln             | Sin             |
| M1   | MA    | X       | X2             | $\checkmark$    |
| M2   | MB    |         | <sup>z</sup> 8 | M 9             |

| Tecla      | Función                   |
|------------|---------------------------|
| M+         | Sumar Valor Mostrado a M  |
| M-         | Restar M a Valor Mostrado |
| <b>~</b> + | Asignar Operador          |

| Ejemplo                  |                                                                  |
|--------------------------|------------------------------------------------------------------|
| Asignación               |                                                                  |
| M ← 10<br>10             | Shift M 9 $\leftrightarrow$ M 1 M 0 =                            |
| Asignar 10 a M, Nota qu  | e [Shift] + [9] es la Tecla M.                                   |
| Asignar & Se             | parar Expresión                                                  |
| X ← 5; X + 5<br>10       | $X \leftrightarrow ^25$ ;; $X + ^3$                              |
| La expresión de arriba c | ontiene dos sub expresiones. La 1 <sup>ra</sup> asigna 5 a X, la |

siguiente calcula X+5 (donde X = 5).

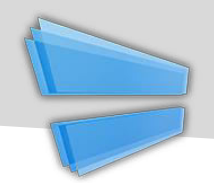

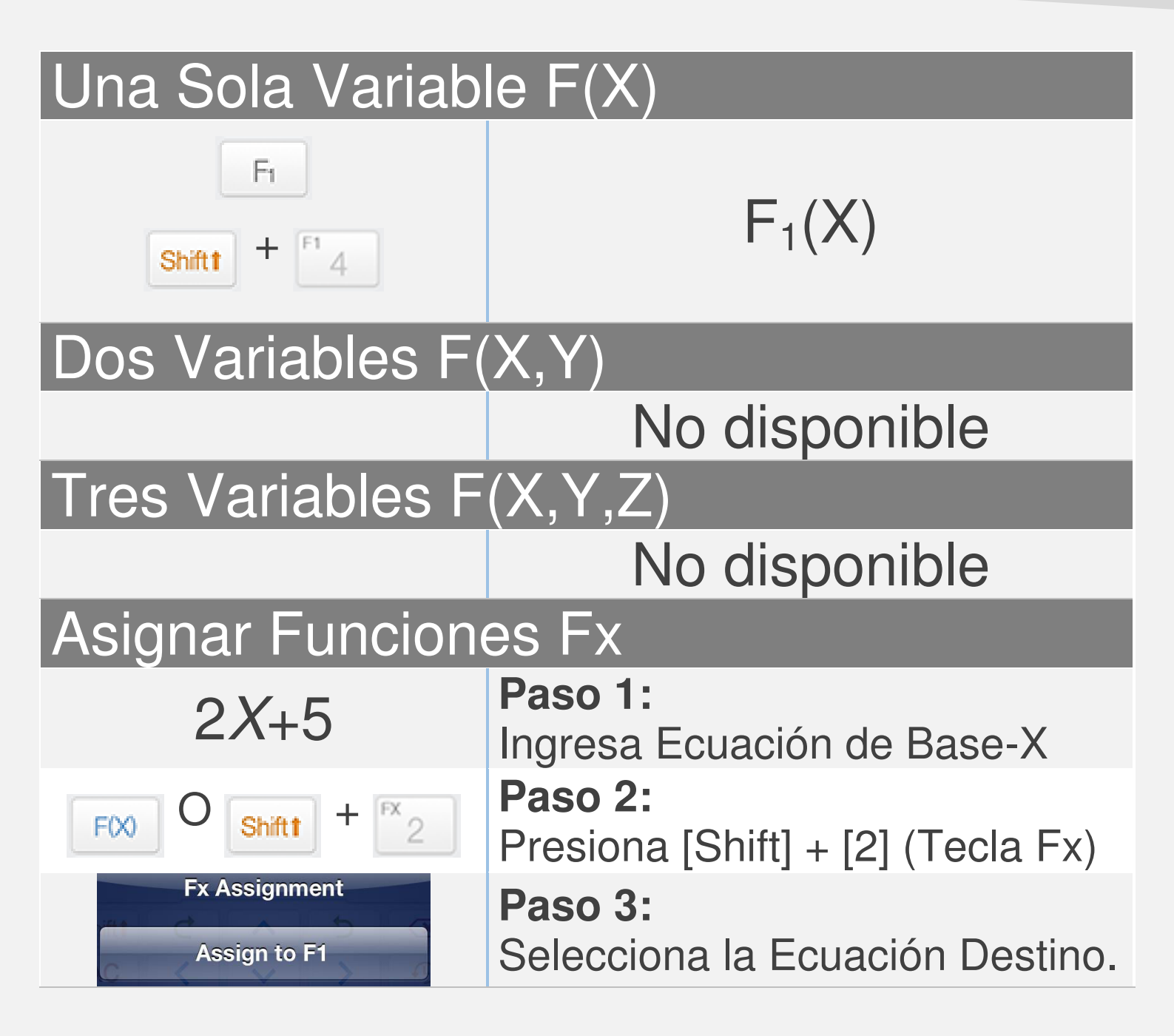

#### <u>Nota:</u>

Todas las variables se diferencian en Modo Matriz/Vector y Modo Complejo. Todas las Fxs se sincronizan con Ecuaciones Gráficas Fx en Modo Calculadora

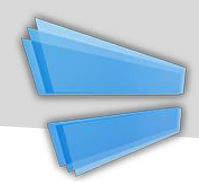

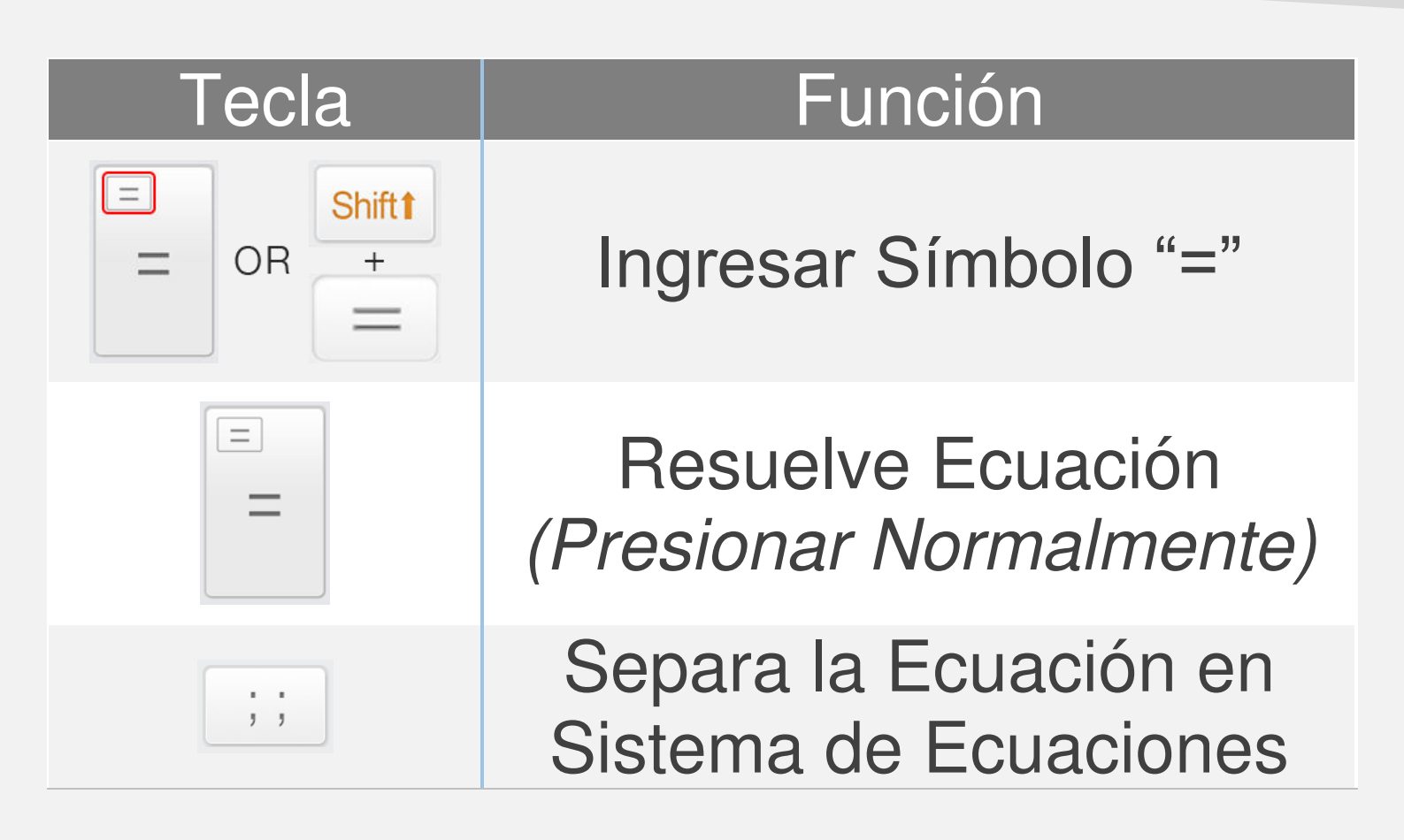

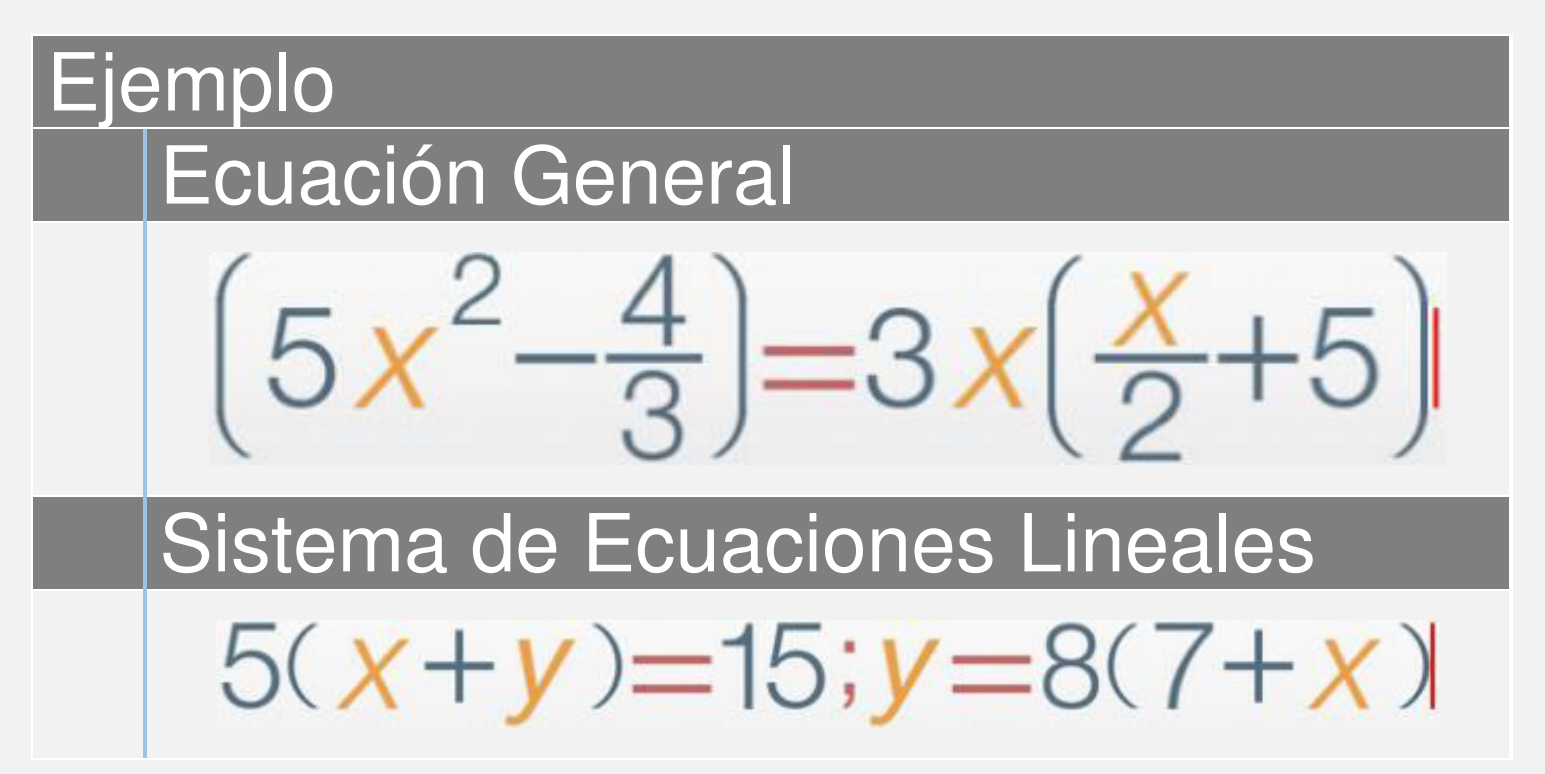

| T | 7 |
|---|---|

| Tecla                    | Función                                                           |
|--------------------------|-------------------------------------------------------------------|
| EQN Solve                | Solución de Ecuación<br>Cuadrática                                |
| EQN Solve                | No disponible                                                     |
| Y X<br>Y X<br>EQNs Solve | Solución de Sistema de<br>Ecuaciones Lineales con 2<br>Incógnitas |
| X Z<br>Y Z<br>EQNs Solve | No disponible                                                     |

Seleccione el Modo adecuado para las Ecuaciones Objetivo.

• Desplácese hacia abajo para ver más ejemplos

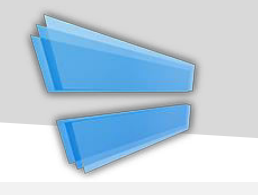

| Ejemplo                                                                              | Teclas Presionadas                                                                                                    |
|--------------------------------------------------------------------------------------|----------------------------------------------------------------------------------------------------|
| $2X^{2}-3X+5=0$                                                                      |                                                                                                    |
| 5                                                                                    | $P^{X}_{2} = - P^{X}_{3} = P^{2}_{5}$                                                                                                    |
| 2x <sup>2</sup> -3x 5                                                                |                                                                                                    |
| X+Y=2 & X-Y=3                                                                        |                                                                                                    |
| EON         RAD           1X         1Y         2           1X         -1Y         3 | $\begin{bmatrix} GRP \\ 1 \end{bmatrix} = \begin{bmatrix} GRP \\ 1 \end{bmatrix} = \begin{bmatrix} PX \\ 2 \end{bmatrix} = \begin{bmatrix} PX \\ 2 \end{bmatrix} = \begin{bmatrix} GRP \\ 1 \end{bmatrix} = \begin{bmatrix} PX \\ - \end{bmatrix} \begin{bmatrix} GRP \\ 1 \end{bmatrix} = \begin{bmatrix} TS \\ 3 \end{bmatrix}$ |
| =C2 3                                                                                |                                                                                                    |

# Nota:

Ingresa todos los coeficientes necesarios (uno a uno). Toca los coeficientes o Presiona [Arriba] o [Abajo] para seleccionar y cambiar el valor.

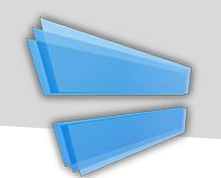

#### Representación de Ecuaciones (Gráficos)

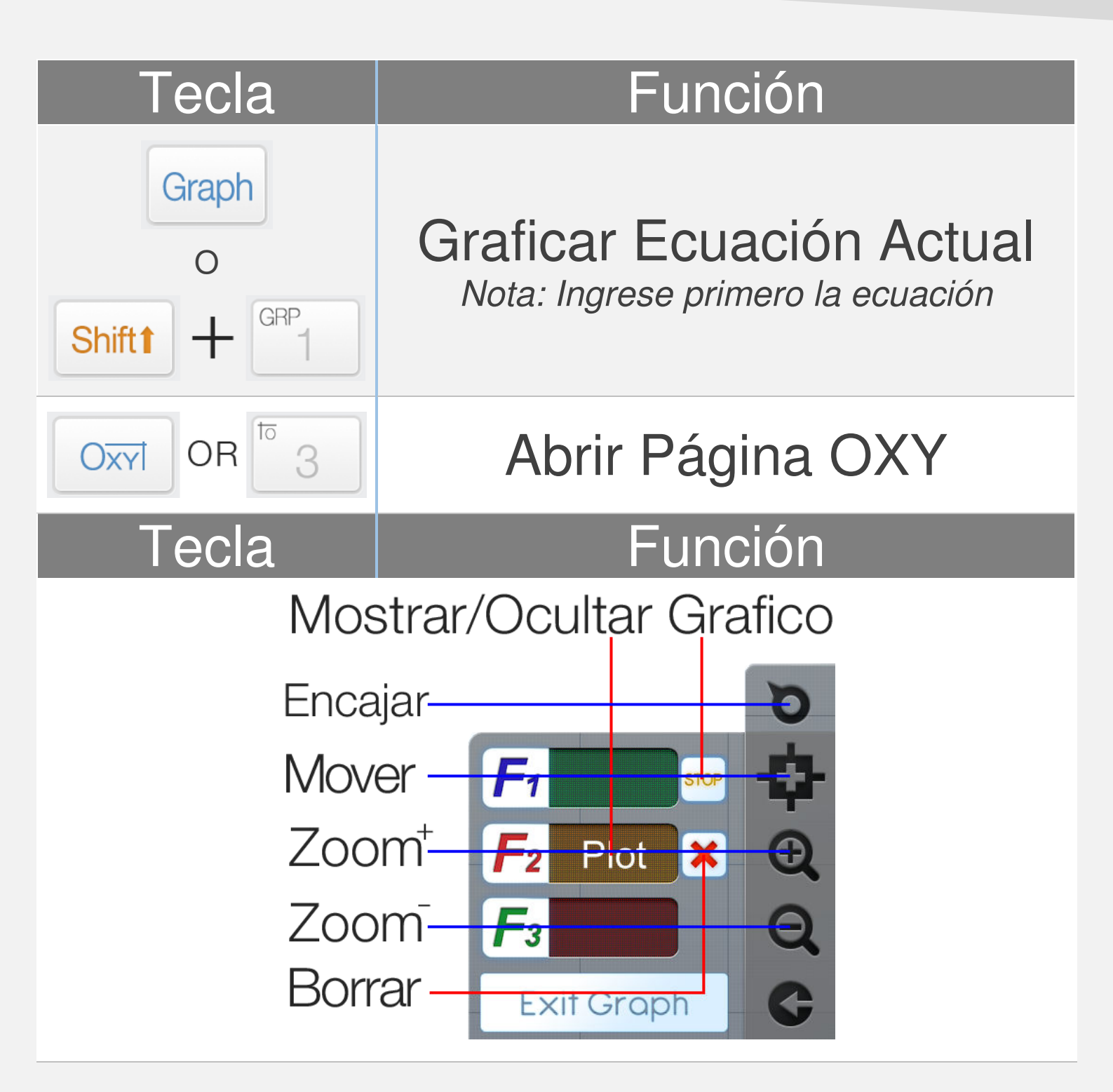

<u>Nota:</u> Todas las Fxs se sincronizan con Ecuaciones Gráficas Fx en Modo Calculadora

Desplácese hacia abajo para ver un ejemplo

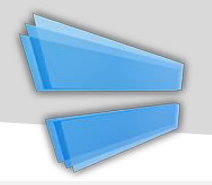

| Ejemplo                       |                                                  |
|-------------------------------|--------------------------------------------------|
| 0.25 <i>X</i> <sup>2</sup> -5 | Paso 1:<br>Ingrese Ecuación de Base X            |
| Graph OR Shift 1 GRP          | <b>Paso 2:</b><br>Presione [Shift] + [1] (GRAPH) |
| Graph Page Action Plot as F1  | Paso 3:<br>Elija la Ecuación Objetivo.           |

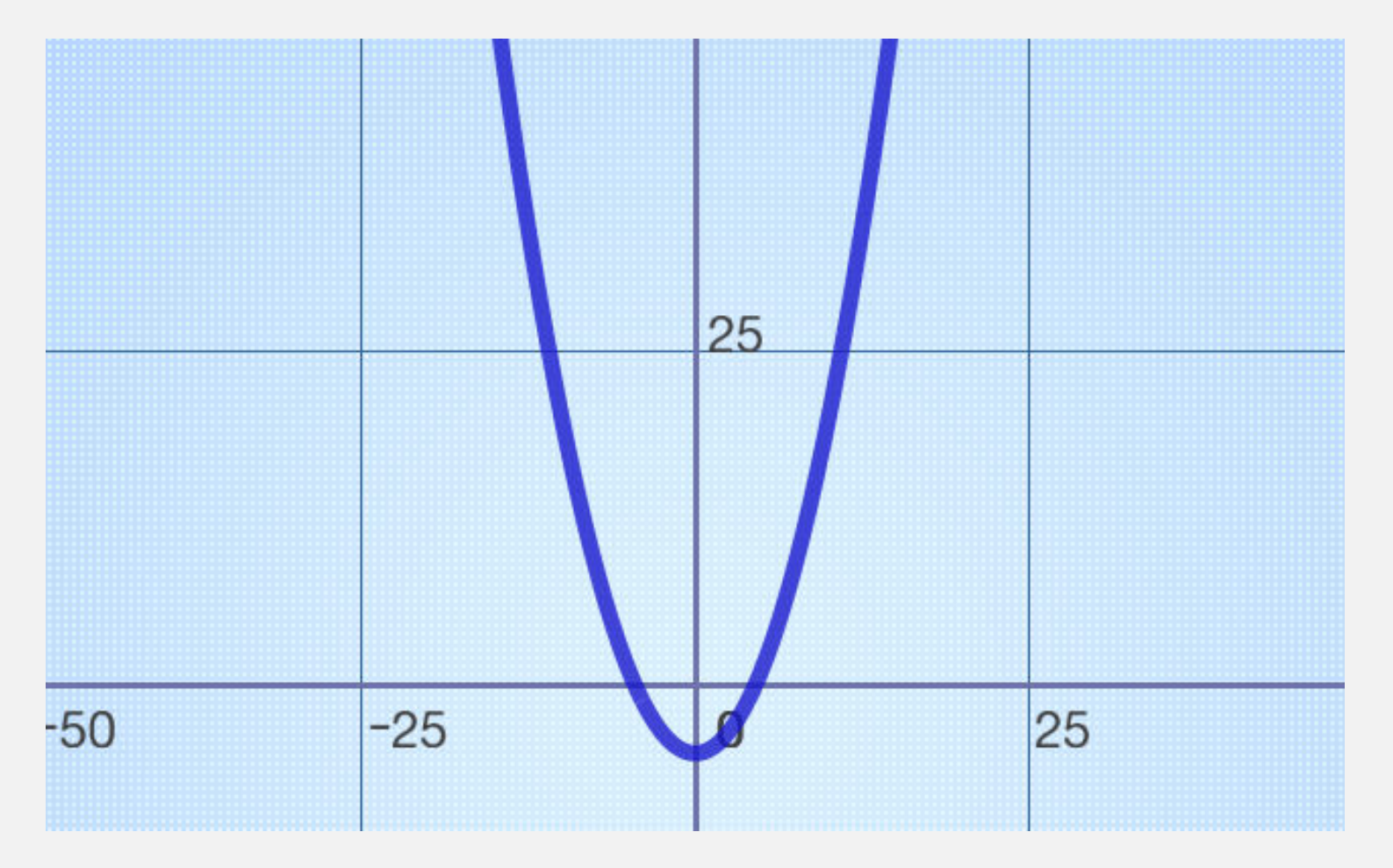

Calculator Infinity soporta cálculo professional de porcentajes, lo que es diferente de una calculadora básica normal.

$$X\% = X \div 100$$

Example: 150 increase 30% = ?

$$150 + 30\% = 150.3$$

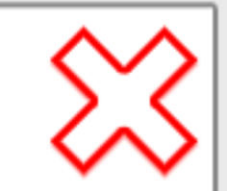

!!! Wrong Input !!!

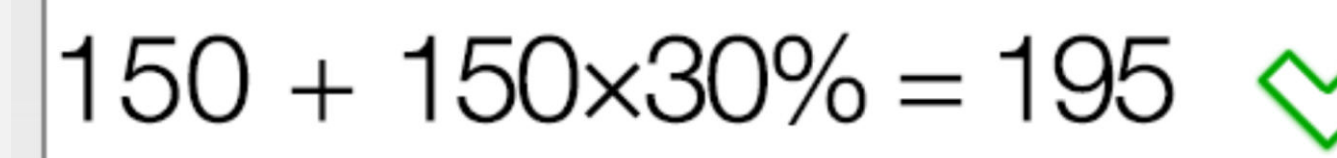

Correct Input

La prioridad de las operaciones / funciones / expresiones ingresadas se evalúa de acuerdo a la siguiente tabla. Las operaciones / funciones / expresiones con la misma prioridad se ejecutarán de izquierda a derecha.

| Prioridad              | Operación/Función/Expresión                                                                             |
|------------------------|----------------------------------------------------------------------------------------------------|
| <b>1</b> <sup>st</sup> | Expresiones entre paréntesis ().                                                                        |
| 2 <sup>nd</sup>        | Funciones que necesitan pantalla especial.                                                              |
|                        | $\sqrt{x}$ , $\sqrt[n]{x}$ , $Log_a b$ , $ x $ , $\frac{x}{y}$ , $\int_a^b dx$ , $C_n^k$ , $P_n^k$      |
| 3 <sup>rd</sup>        | Funciones que requieren argumento(s) y terminan con parenthesis ")".                                    |
|                        | Sin, Cos, Tan, Sin <sup>-1</sup> , Cos <sup>-1</sup> , Tan <sup>-1</sup> , Sinh,<br>Cosh, Tanh, Log, Ln |
| 4 <sup>th</sup>        | Funciones que vienen después de ingresar valor                                                          |
|                        | X <sup>2</sup> , X <sup>3</sup> , X <sup>n</sup> , X <sup>-1</sup> , X!, "", d, r, g, %.                |
| 5 <sup>th</sup>        | Multiplicación, División (x, ÷).                                                                        |
| 6 <sup>th</sup>        | Suma, Resta (+, -).                                                                                     |